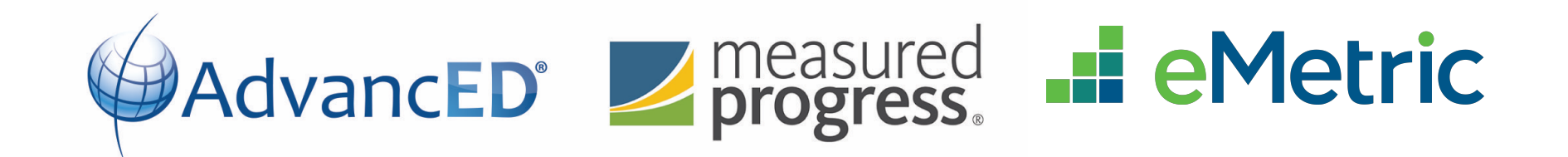

# Maine Educational Assessments (MEA) 2018-2019

**Kiosk Information & Demonstration** 

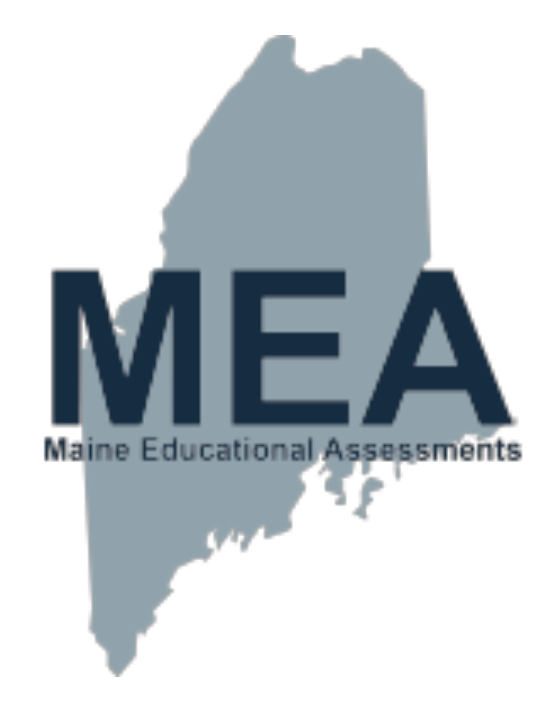

#### **MEA Kiosk Overview**

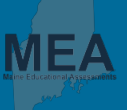

| Student Device Requirements<br>Desktop & Laptop |                                                          |  |
|-------------------------------------------------|----------------------------------------------------------|--|
| CPU                                             | 1.3 GHz                                                  |  |
| Memory                                          | 2 GB (4 GB is strongly recommended for best performance) |  |
| Input Device                                    | Keyboard (wired or wireless)/Bluetooth mouse or touchpad |  |
| Windows®                                        | Windows 7 and Windows 10 (32-bit and 64-bit)             |  |
| Mac OS <sup>®</sup>                             | 10.13 – 10.14 (64-bit only)                              |  |
| Tablet/Netbook/2-in-1                           |                                                          |  |
| iOS                                             | 11.4 - 12.1                                              |  |
| Chromebook™ netbook<br>computer                 | Chrome OS™ 69 – 71                                       |  |
| Windows-based tablets/<br>netbooks/2-in-1       | Windows 10 (32-bit and 64-bit)                           |  |

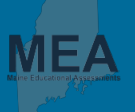

| System Requirements – All Hardware |                                                                                                    |  |
|------------------------------------|----------------------------------------------------------------------------------------------------|--|
| Connectivity                       | Student devices must be able to connect to the internet via wired<br>or wireless networks.<br>Internet connectivity is required at the beginning of the test to<br>authenticate the student login and to download the test content.<br>Internet connectivity is required at the end of the test to submit<br>responses for scoring. |  |
| Screen Size                        | 9.7" screen size or larger; "10-inch class" tablets or larger                                                                                                    |  |
| Screen Resolution                  | 1024 x 768 or larger                                                                                                    |  |
| Headphones/Earphones/Ear<br>Buds   | Required for students who have a Text-to-Speech accommodation for Mathematics or Essay tests. Microphones are not required.                                                                                                    |  |

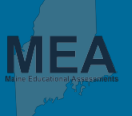

| Installation Requirements                                                          |                                                                                                    |  |  |
|------------------------------------------------------------------------------------|----------------------------------------------------------------------------------------------------|--|--|
| <b>Content Filtering Proxies,<br/>Firewalls or Locally Used Proxy<br/>Software</b> | Review the Kiosk Installation Guide available on the Help & Support site for a full list of URLs that need to be whitelisted on ports 80 and 443: <u>https://maine.onlinehelp.measuredprogress.org</u> . |  |  |
| Sandboxing Applications<br>(i.e. DeepFreeze)                                       | Choose a network or local folder that is not touched by the sandboxing apps during installation for stored responses and installation folders.                                                           |  |  |
| Thin-Clients                                                                       | Ensure there is enough memory, CPU, and bandwidth on the server to accommodate multiple student test sessions.                                                                                           |  |  |

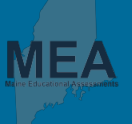

- ✓ Review the Kiosk Installation Guide
- Download Kiosk Installers from Portal
- ✓ Install Kiosk on Testing Devices
- Download Apps from App Stores
- Conduct Site Readiness Testing
- ✓ Certify Site

#### **Chromebook Installation**

**"Do not erase all local data" must be selected** from the User Data section in the Device Settings during installation in order for student responses to be stored in local storage in the event of a network outage.

#### Mac Devices Running Mojave 10.14.x and NO MDM

There will be an accessibility warning the first time the kiosk is launched. In order to test, accessibility for the kiosk must be allowed in the System Preferences of each device.

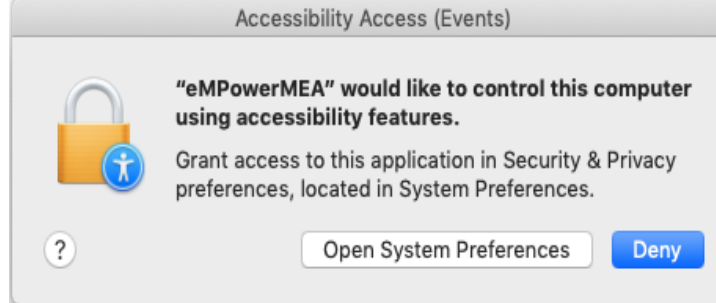

## Connectivity

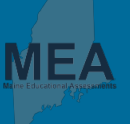

#### Loss of Connectivity During Testing

- Encrypted responses will be saved in the location indicated during installation
- Responses will be sent to the server once connectivity is restored
- Testing will not be interrupted

#### Loss of Connectivity When Submitting Test

- Student will receive a warning screen to alert the test proctor that responses cannot be sent
- Proctor must relaunch the kiosk once connectivity is restored to automatically send responses

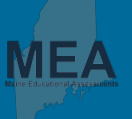

#### STICK TO ONE DEVICE

- Switching devices in the middle of testing may result in stale responses.
- If a student absolutely must switch devices, contact the Service Center first!
- (855) 652-8929, <u>maineservicecenter@measuredprogress.org</u>

# **Testing: Launching the Kiosk**

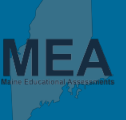

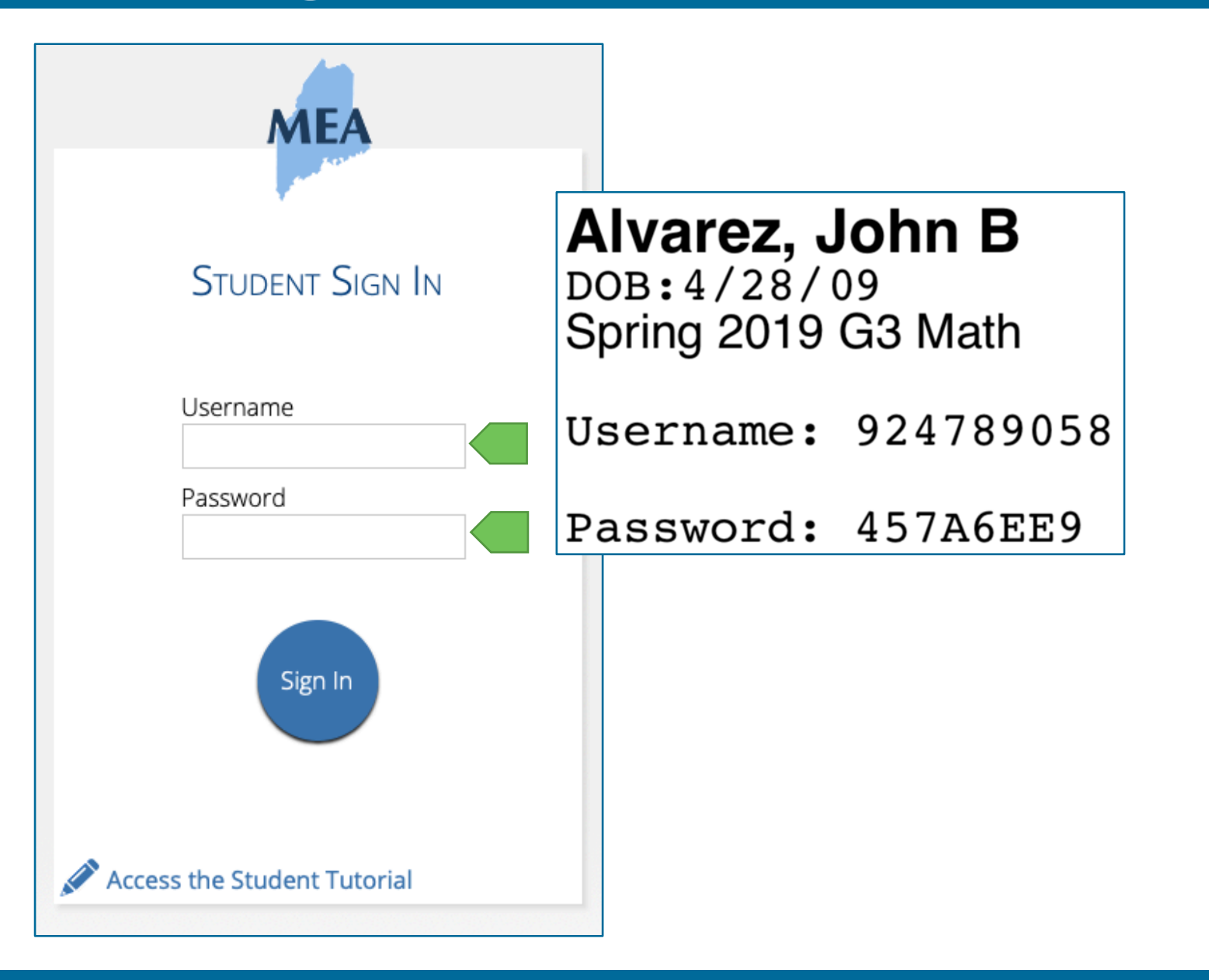

# **Testing: Starting a Test**

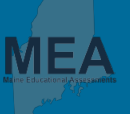

| Home Site Readin                                                                                                    | ness Students Classes                                                                       | Test Sessions Dashboard                                                                                                    |                                              |                                |
|----------------------------------------------------------------------------------------------------|---------------------------------------------------------------------------------------------|----------------------------------------------------------------------------------------------------|----------------------------------------------|--------------------------------|
| District:       Grand Can         Administration:       2018-2019         Class:       QE 3 ELA-(i         Test Name:       G3 Mathem         Testing Window:       01/03/2019                                                                                                    | yon District School : Gr<br>Content Area: EL<br>Grade -3)<br>natics 2019<br>9 to 01/31/2019 | Hello, Ashley Ada                                                                                                    | ms                                           | Not <b>Ashley Adams</b> ?      |
| Access Codes Access Codes Acces | s on <b>01/31/2019</b> . Students may log ir                                                | 914932082<br>State Student ID<br>Grand Canyon Elementary School<br>School Name                                                     | <b>8/24/1990</b><br>Date of Birth<br>Teacher | Female<br>Gender<br>5<br>Grade |
| Choose a Session  I login per page  Print selected logins  Last Name • Q                                                                                                    | Print all logins (218)<br>First Name Q,                                                     | The following tests have been scheduled for<br>G3 Mathematics 2019                                                                 | or you:                                      |                                |
| Adams       Barker                                                                                                    | Ashley<br>Bobby                                                                             | Session 1 Session 2                                                                                                    |                                              |                                |
| Cheridy Douglas                                                                                                    | Constance<br>Daniel                                                                         | Session Access Code:       8292965380       Subn         937526298       4ECC6B23       G3 Mathematics (SS)       Session 1:Not St | tarted                                       |                                |

## **Testing: Student Interface**

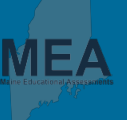

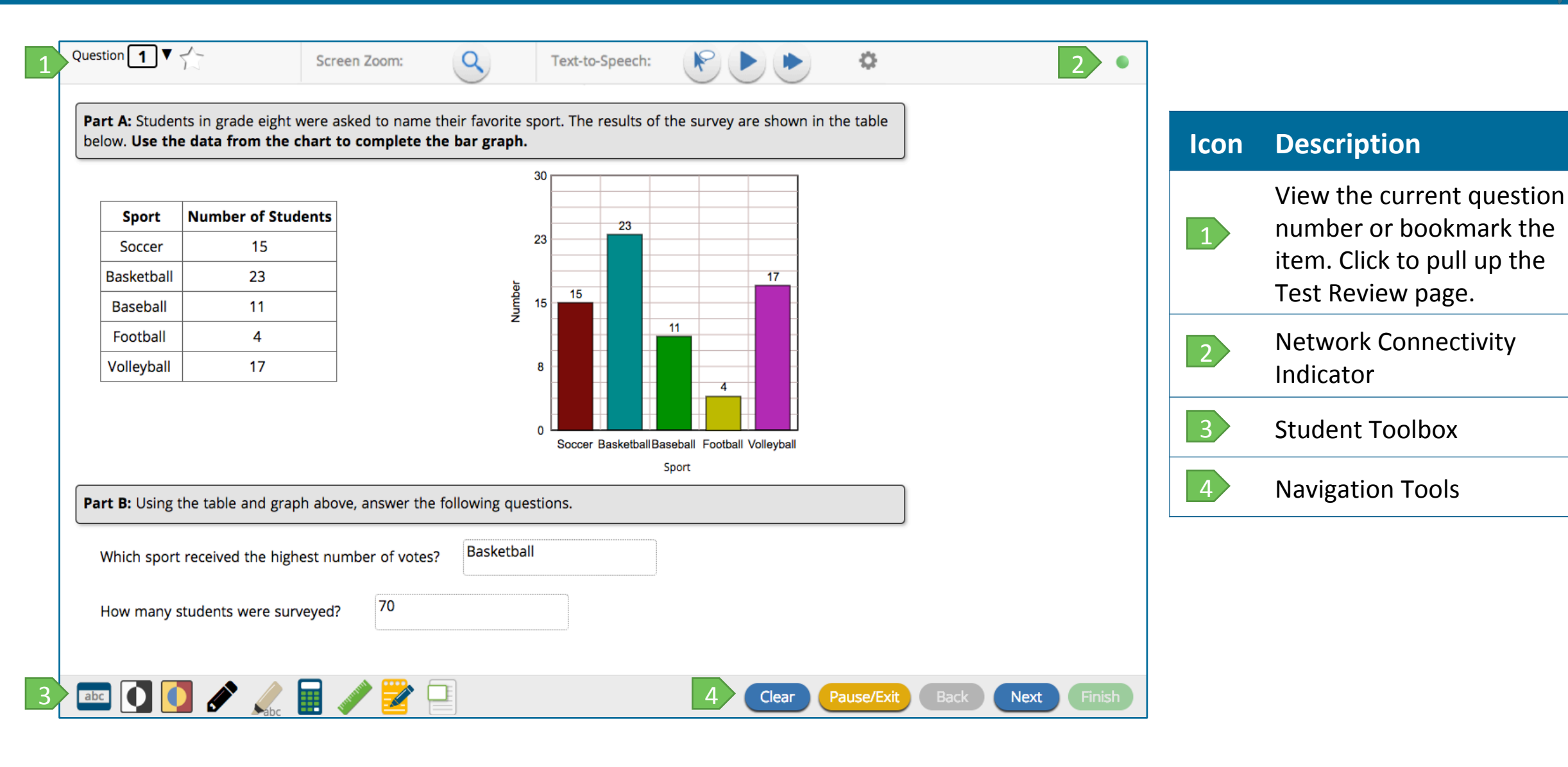

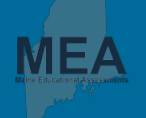

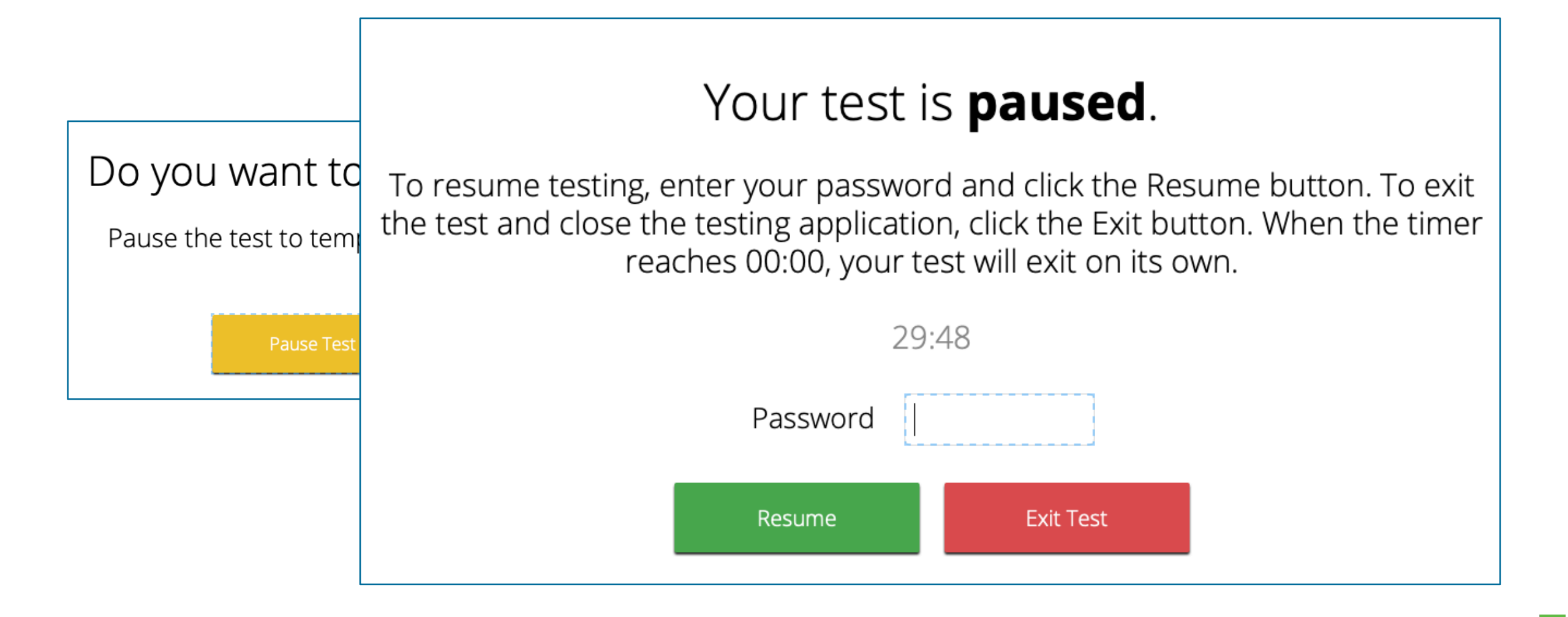

#### **Proctor Password**

- Must be kept confidential and used only by administrators.
- If the student pauses the test session and does not resume testing within 30 minutes, the Kiosk will automatically exit and the proctor password will be required to continue testing.
- If the student is inactive within a test session for longer than 60 minutes, the kiosk will automatically exit and the proctor password will be required to continue testing.

#### Notes & Markups

• If the student pauses the test session and resumes testing within 30 minutes, all notes and markups made prior to pausing the test will persist.

# Student Toolbox: Universal Tools

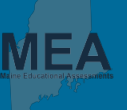

| ΤοοΙ             | lcon                | Description                                                                                                    |  |
|------------------|---------------------|----------------------------------------------------------------------------------------------------|--|
| Expand Passage*  | <b>&gt;</b>         | Passages can be expanded for easier readability. Expanded passages can be collapsed.                                                                                                    |  |
| Highlighter*     | abc                 | The highlighter allows test takers to highlight text in a passage or item. The highlighted text will persist if a passage is expanded or collapsed.                                      |  |
| Sketch           | <b>*</b>            | The sketch tool allows test takers to highlight, sketch, or draw using black, red, or blue brushes, and erase drawings.                                                                  |  |
| Line Reader      | abc                 | Students use an onscreen tool to assist in reading by raising and lowering the tool for each line of text onscreen. The line reader is opaque and resizable.                             |  |
| Custom Masking   |                     | Provides the ability to mask certain parts of the test interface or question.                                                                                                    |  |
| Reverse Contrast | $\mathbf{O}$        | Students can invert all color values in the user interface.                                                                                                    |  |
| Notepad          |                     | A notepad is provided for students to write different notes for different items. The notepad is resizable, draggable, and displays a timestamp for when its contents were last modified. |  |
| Answer Masking   | A vegetables     A  | Students are able to "hide" nossible answer choices (for multiple choice items only)                                                                                                    |  |
|                  | <ul><li>B</li></ul> |                                                                                                    |  |
| Zoom             | - 90                | Students can magnify the entire screen up to 300% .                                                                                                    |  |

#### **Student Toolbox: Item-Level Tools**

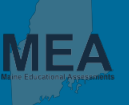

| ТооІ                  | lcon          | Assessment/Content Area |
|-----------------------|---------------|-------------------------|
| Basic Calculator      |               | Grades 3-6 Mathematics  |
| Scientific Calculator |               | Grades 7-8 Mathematics  |
| Ruler                 | Second Second | Mathematics             |
| Equation Editor       | f(x)          | Mathematics             |

# **Student Toolbox: Accommodations**

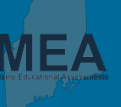

| Accommodation                   | lcon                                                       | Description                                                                                                   | Content Area |
|---------------------------------|------------------------------------------------------------|----------------------------------------------------------------------------------------------------|--------------|
| Text-to-Speech<br>Mathematics   | Text-to-Speech:<br>Volume: 100%<br>Speed: Slow Normal Fast | Play, pause, skip passage, select text for on demand TTS, or stop audio. Rate and speed can also be adjusted. | Mathematics  |
| Text-to-Speech<br>Essay         | Text-to-Speech:<br>Volume: 100%<br>Speed: Slow Normal Fast | Play, pause, skip passage, select text for on demand TTS, or stop audio. Rate and speed can also be adjusted. | Essay        |
| Color Contrast                  |                                                            | Choose a text and background color from a set of 12 pre-defined color combinations.                           | All          |
| Turn Off All<br>Universal Tools | N/A                                                        | Assigning this accommodation will turn off universal tools.                                                   | All          |

Students with accommodations assignments are presented with an Options Page prior to starting their test session. The Options Page gives the student a preview of the accommodations available to them.

- $\checkmark$  Click **Finish** on the last item.
- ✓ Review the Test Review page and click Turn In.
- ✓ Following the confirmation prompt click **Turn In**.
- Continue on to the next session or click Exit.

#### **MEA Kiosk**

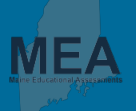

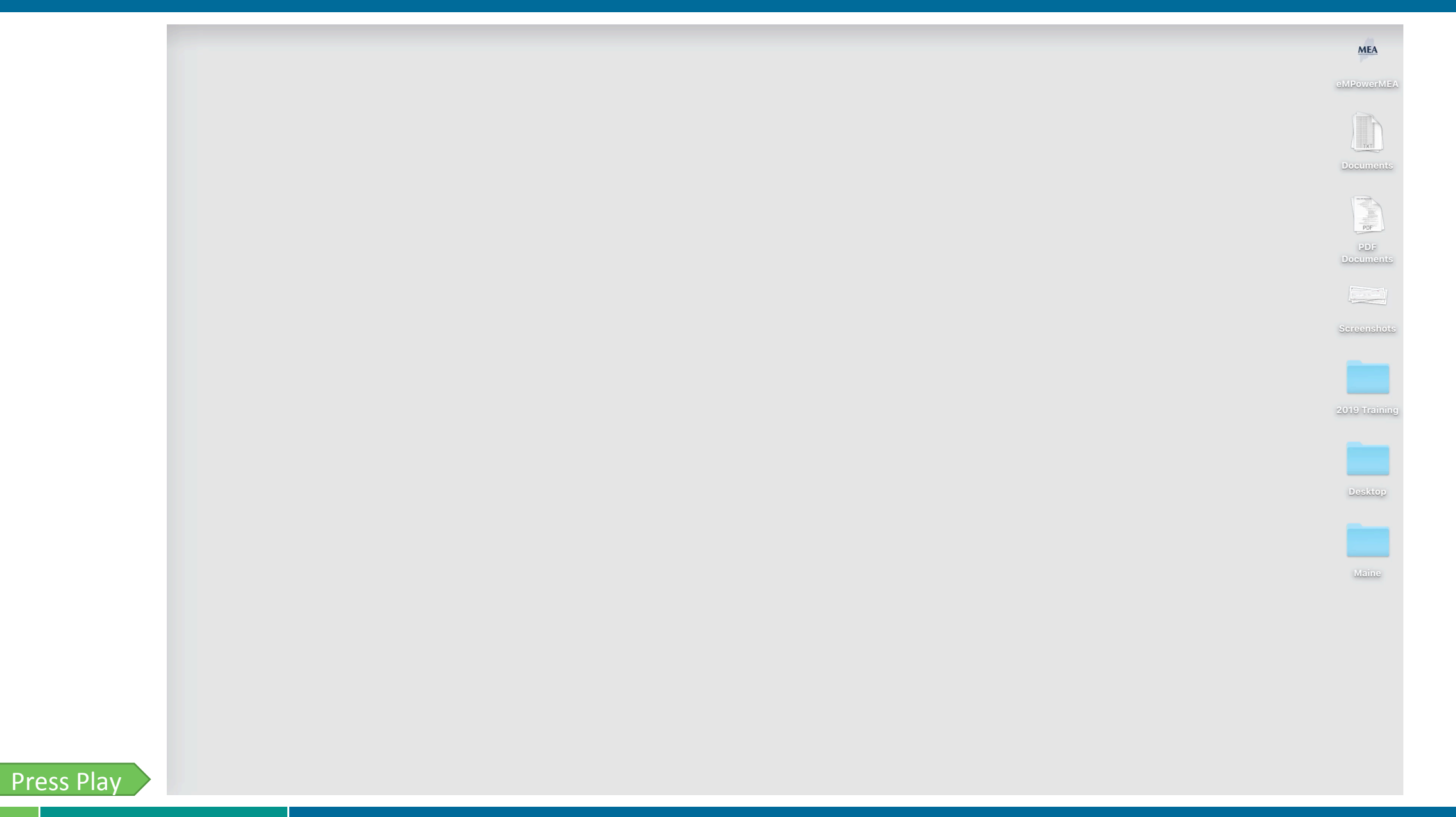